# Discovery & Remote Access

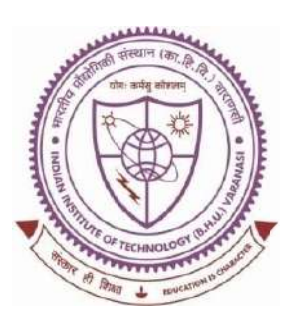

# **SHREENIVAS DESHPANDE LIBRARY**

Indian Institute of Technology (BHU), Varanasi - 221005

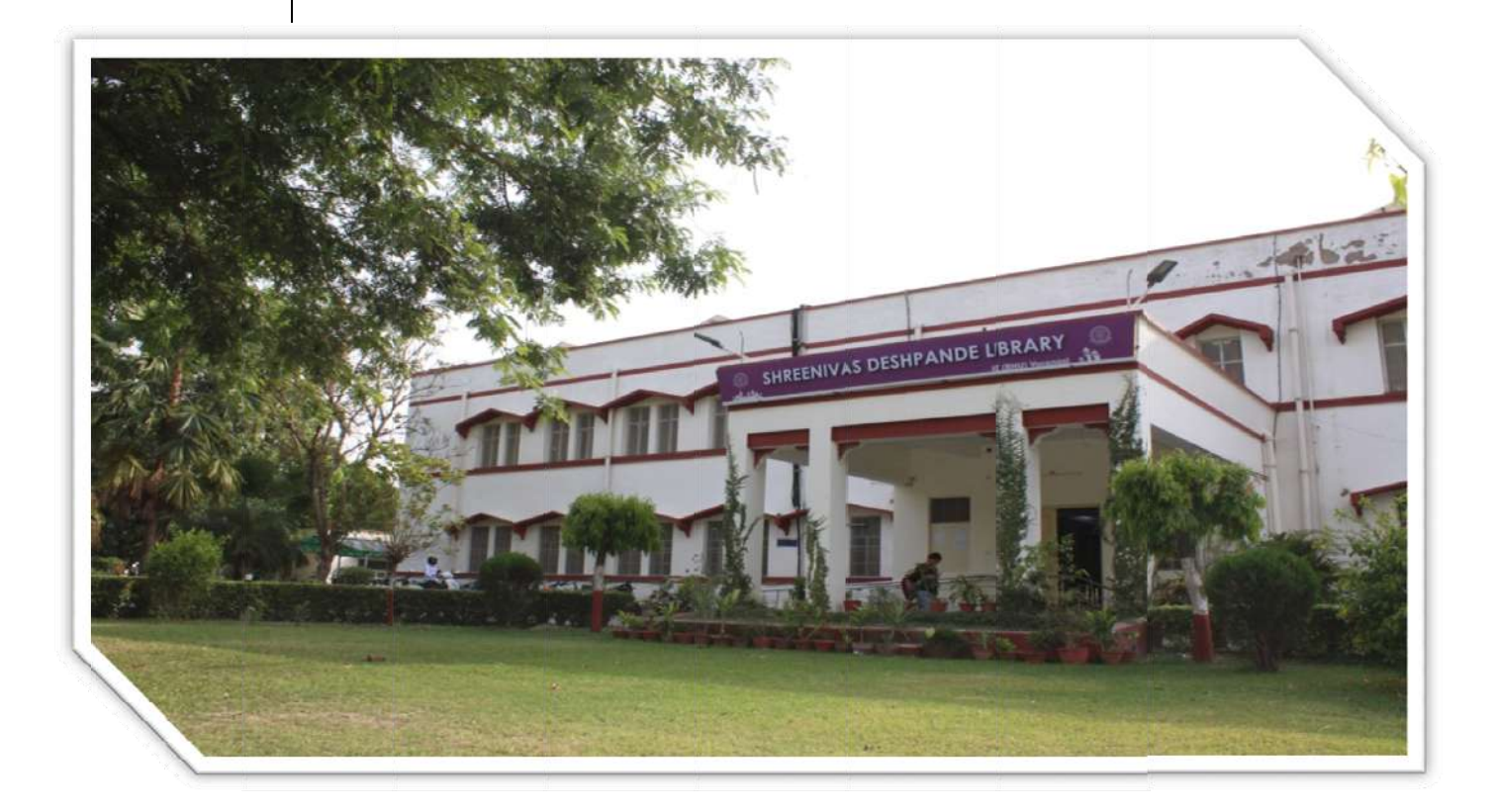

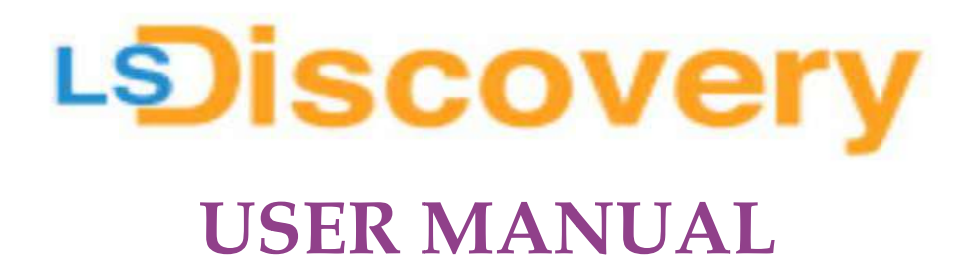

### **Content Page:**

- 1. About LSDiscovery.
- 2. Who will get access to the LSD is covery service?
- 3. How to register/enroll in the Library?
- 4. How to get a user ID and Password to access LSDiscovery?
- 5. How to search documents on LSDiscovery?
- 6. How to apply filters?
- 7. How to know the details of the Hard-copies books available in the Library?
- 8. How to download/read e-books?
- 9. How to download research articles?
- 10. How to access e-Databases & e-Standards?
- 11. How to use Remote Access through LSDiscovery?
- 12. How to access my LSD Dashboard?
- 13. Usage Policy for Authorized Users of Subscribed Electronic Resources of Indian Institute of Technology (BHU), Varanasi.
- 14. Application of Indian/International Laws.
- 15. Policy on Denying Access.
- 16. Basic queries.

### **1. About LSDiscovery:**

**LSDiscovery** is a web-based discovery tool. It is a one-search interface that allows the users to make quick and smart searches in the library catalogue (hardcopies), e- books, e- journals articles, and other e-resources.

It searches specifically Library subscribed e-resources which is full-text accessible. It enables users to search seamlessly across a wide range of contentand display the most relevant results first as desired.

It has inbuilt **Remote Access (Off-Campus)** facilities allowing users to access all subscribed e-resources full-text from anywhere and at any time.

**LSD Dashboard** interface gives a current user account summary like items check-out, online renew, reserve, overdue, late fee log, recommendation, history, statistics, etc.

## URL: https://iitbhu.lsdiscovery.in/

Scan the QR Code ----->

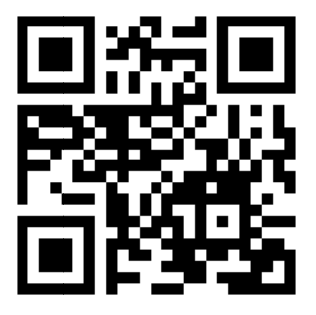

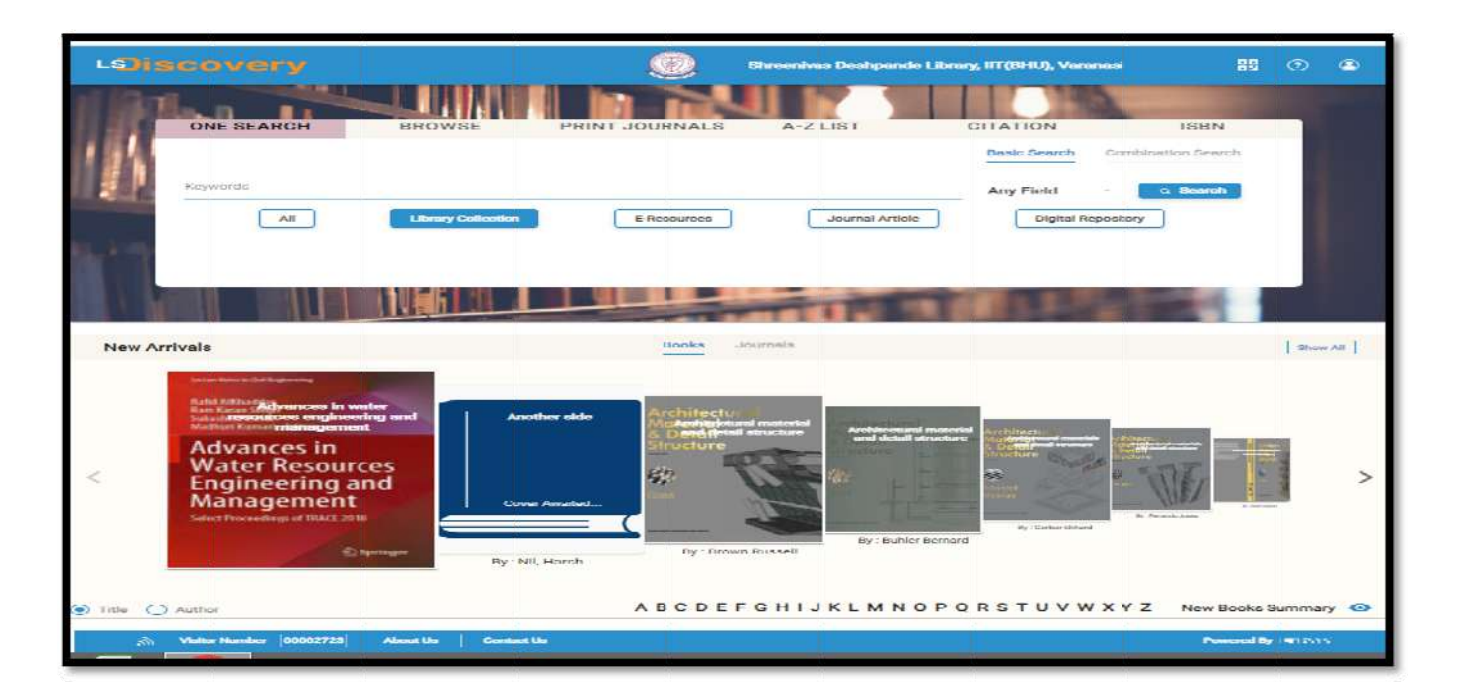

### 2. Who will get access to the LSDiscovery service?

- > All current students/scholars of the Institutions.
- > All Employees of the Institutions.
- Project staff/Project scholar /Visiting faculties.
- Corporate membership (if any).

### 3. How to register/enroll in the Library?

- Library registered/enrolled users will get access to LSDiscovery. If you are still not registered in the Library, please visit the Library physically (self) for user registration.
- Bring a Xerox copy of the Institute ID-Card/ Joining letter for user registration.
- For Institute employees, two copy the passport-size latest photographsare required for the library passbook.
- > For students/scholars, a live photograph will be taken online.

### 4. How to get a user ID and Password to access LSDiscovery?

- Library registered/enrolled users will get access to LSDiscovery.
- > Open this link to any browser **https://iitbhu.lsdiscovery.in/**
- ▶ Roll No/Staff ID is your User ID.
- A password was created at the time of library registration. If not created, click on the Forgot password to reset your password.

| Continue As Guest                                      |
|--------------------------------------------------------|
|                                                        |
| ø                                                      |
| Password<br>r? Register<br>rint Sign Up Form.<br>LOGIN |
|                                                        |

Enter your Member ID (Roll No/Staff ID) and your Institute email ID, then click the Continue button. (please mind the domain @itbhu.ac.in or @iitbhu.ac.in)

| we<br>pas | will send instruction to you for resetting the sword. |
|-----------|-------------------------------------------------------|
| •         | Member ID                                             |
| •         | Registered Email ID *                                 |
| Bac       | k to Login                                            |

Open your email inbox, open the password reset email, and click on the link.

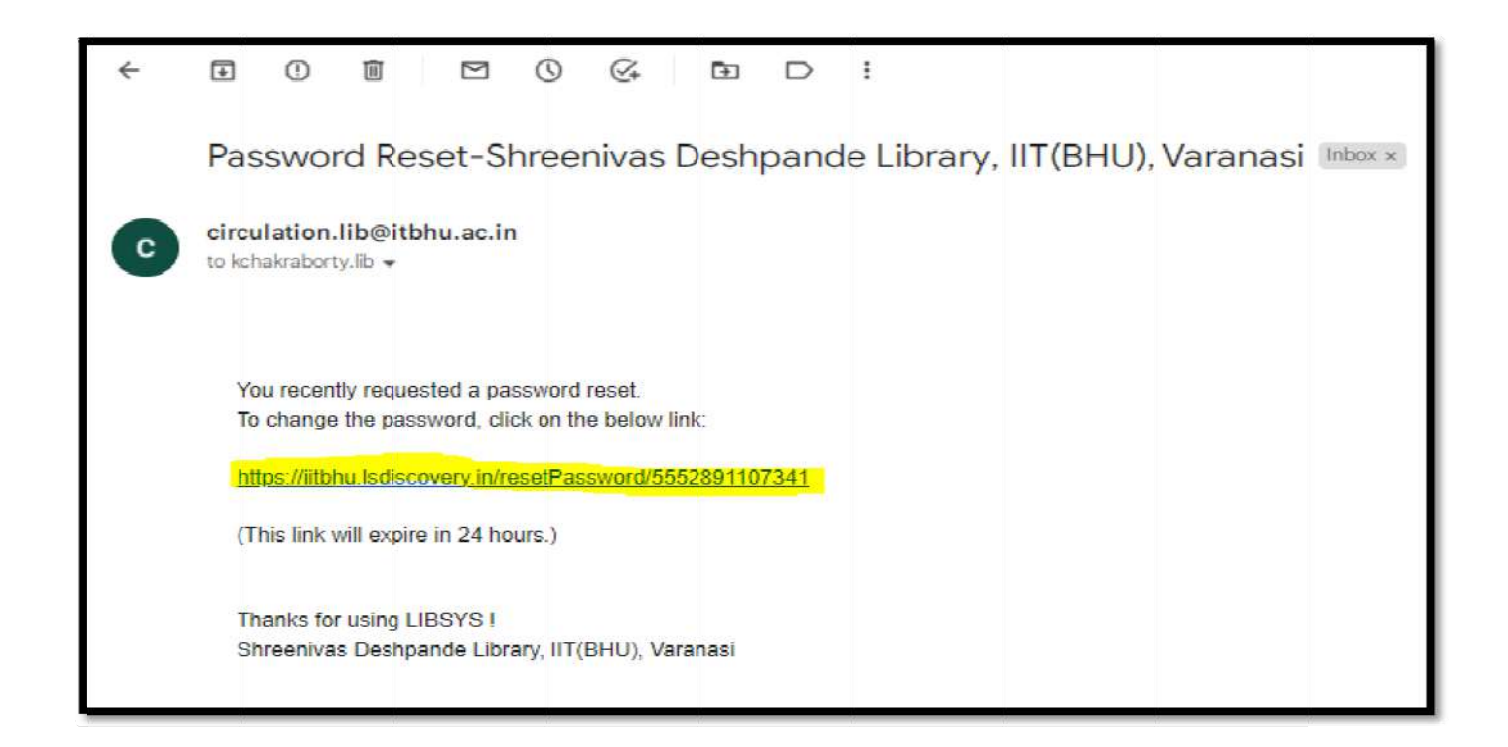

Now enter your **New Password** and Re-enter password, then click on **Confirm** button.

| Reset Passwo        | ord     |
|---------------------|---------|
| New Password *      | ø       |
| Re-enter Password * | ø       |
| Skip to Login       | CONFIRM |

> Automatically you will be redirected to the **LSDiscovery homepage**.

| LOIscovery                                | ITT (DHU) Varamasi                                                                                                    | 85 @ @                                                                                                    |
|-------------------------------------------|----------------------------------------------------------------------------------------------------|----------------------------------------------------------------------------------------------------|
| ONE SEARCH BROWSE                         | PRINT JOURNAL A-Z LIST                                                                                                    | CITATION ISBN                                                                                                    |
| Meywunds                                  |                                                                                                    | Basic Search Combination Search Any Field - Combination                                                                                                    |
|                                           | E-Kesources Journal Article                                                                                                    | ungstal inspeatory                                                                                                    |
|                                           |                                                                                                    |                                                                                                    |
| New Arrivals                              | Books Journals                                                                                                    | Show AD                                                                                                    |
| Cover Awalled                             |                                                                                                    | RSTUVWXYZ New Booke Summary                                                                                                    |
|                                           |                                                                                                    |                                                                                                    |
| Popular Books (Normal)                    | Library Circular C<br>PressReader - Global Digital Newspape<br>PressReader access is restored, and you can<br>PressReader access is restored, and you can<br>Alao, you can read all heading<br>https://www.enssreader.com/catalog) and<br>from: https://www.iitbhu.ac.in/contents/instit | there All<br>the answer of the answer of the a |
|                                           | Fine on fate returning of Documents<br>Dear Library Users,<br>Kindly ensure to return or renew the issued<br>charge Rs 1 per document per dev after the d                                                                                                    | documents before the due date. The library will                                                                                                    |
| Advanced engineering mathematics,<br>2011 |                                                                                                    | 2023-03-30 10:21                                                                                                    |

### 5. How to search documents on LSDiscovery?

- LSDiscovery allows you to perform simple as well as combination searches.
- A simple search is a basic search wherein you get your results by typing a single keyword inseconds.
- Whereas combination search allowsyou to do a more complex search thana basic search. It helps you to make your search strategy more comprehensive with the help of Boolean operators: "AND," "OR," and "NOT."
- Once you type the keyword, a suggestion listwill appear. It is a customized list that isdeveloped out of your indexed data.
- > You can search by author, title, subject, publisher, etc.
- > Then click on the **search button**.

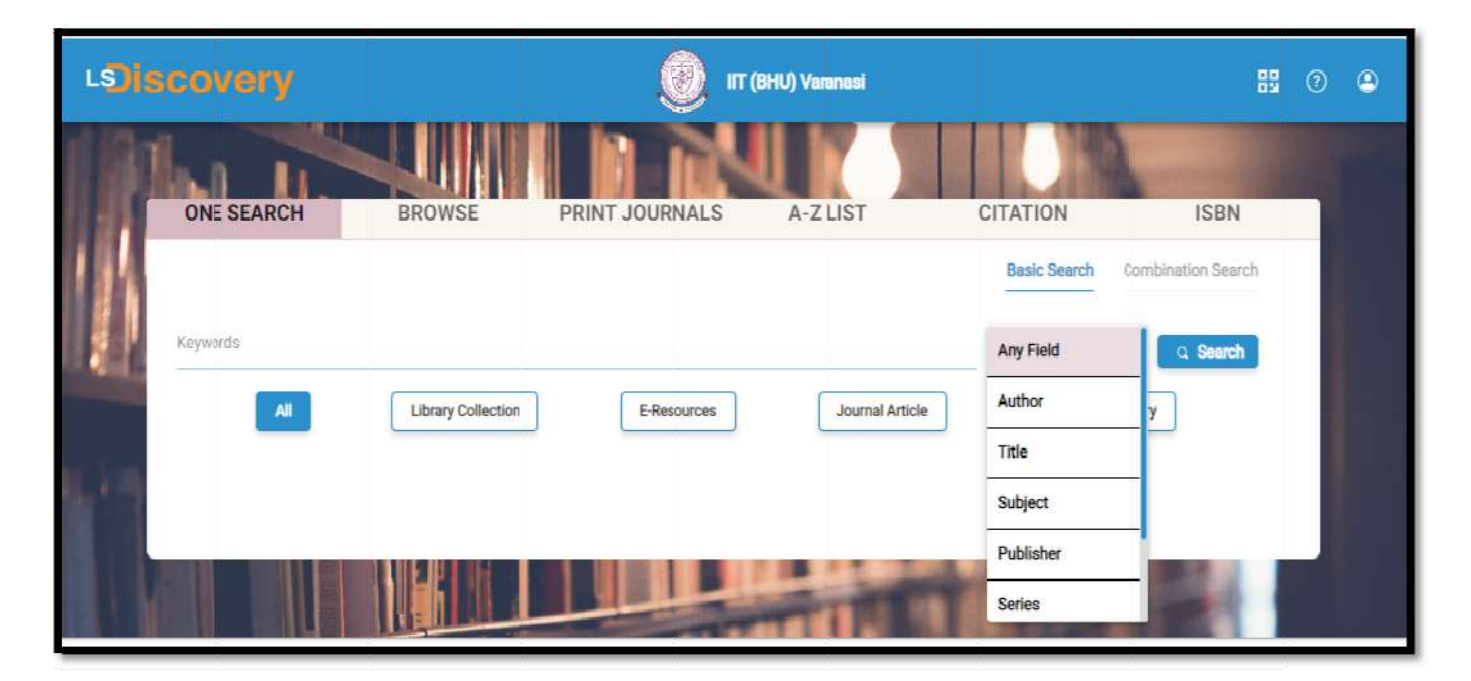

### 6. How to apply filters?

You can use a filter to list the content category of your choice. It will help you torefine your search.

- > All: Search from all databases (online and offline)
- Library Collection: Search only Hard-Copies (catalogue) available in the Library
- > E-resources:Search e-journals databases and e-books databases
- Journal Article: Search only e-journals articles
- Digital Repository: Search Institute Digital Repository, which contains mainly Thesis, Dissertation, workshop video classes, research papers, etc.

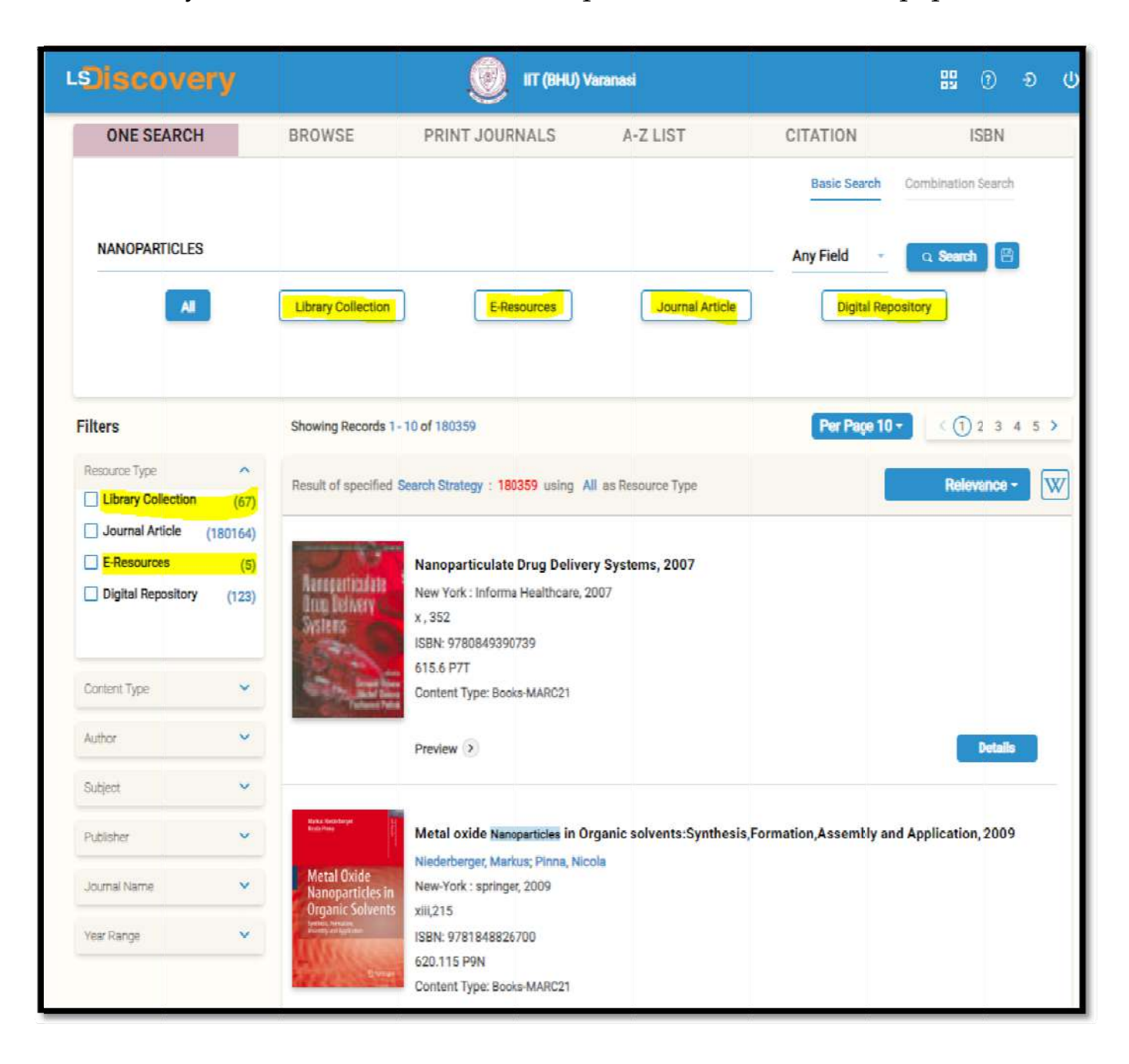

Users can filter via Recourse type, Content type, Authors, Subjects, Publishers, Journal name, Year wise, etc. Screenshots are given below for more details:

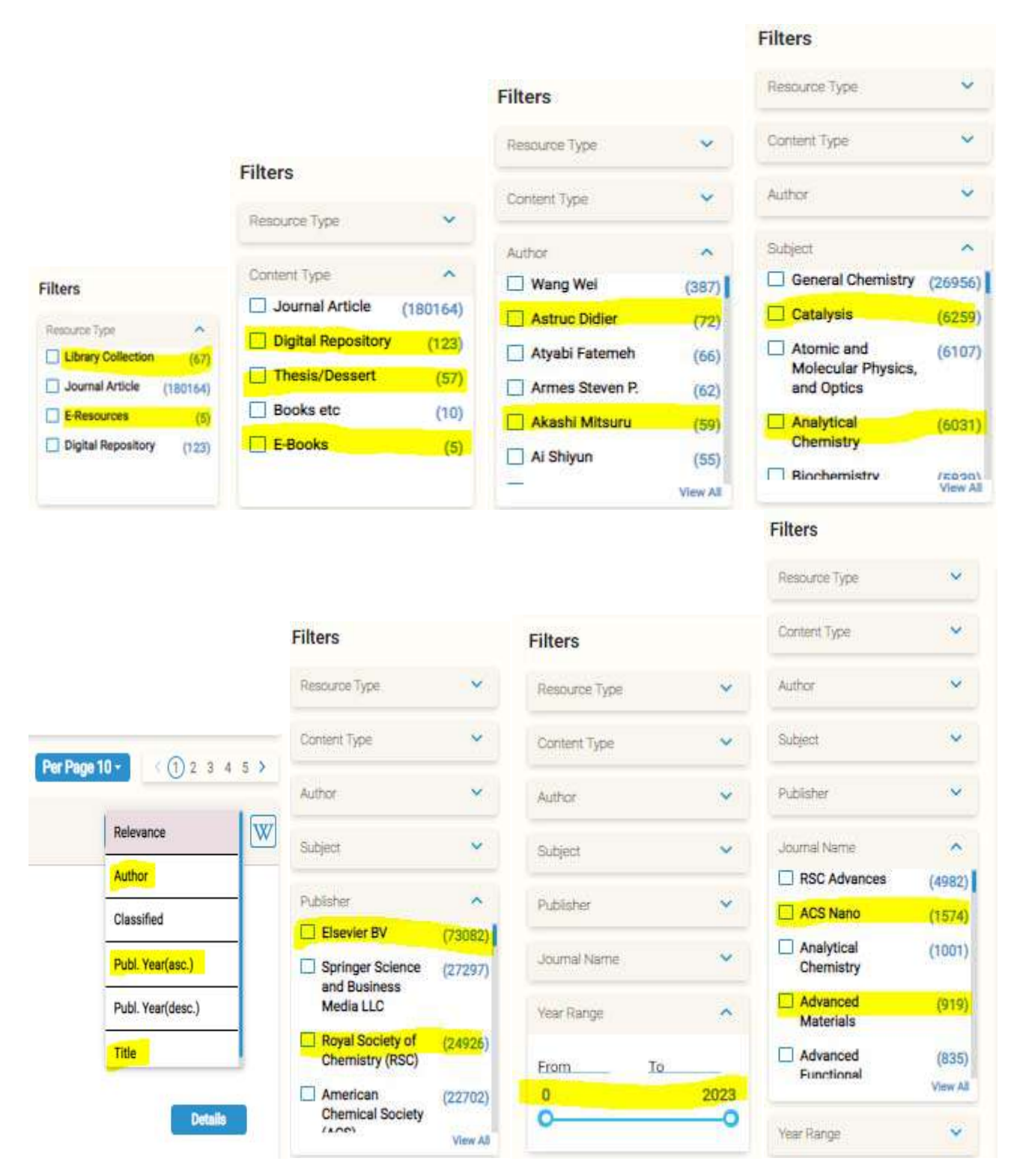

# 7. How to know the details of the hard-copies books available in the Library?

Click on the **Details tab** to know about the selected document.

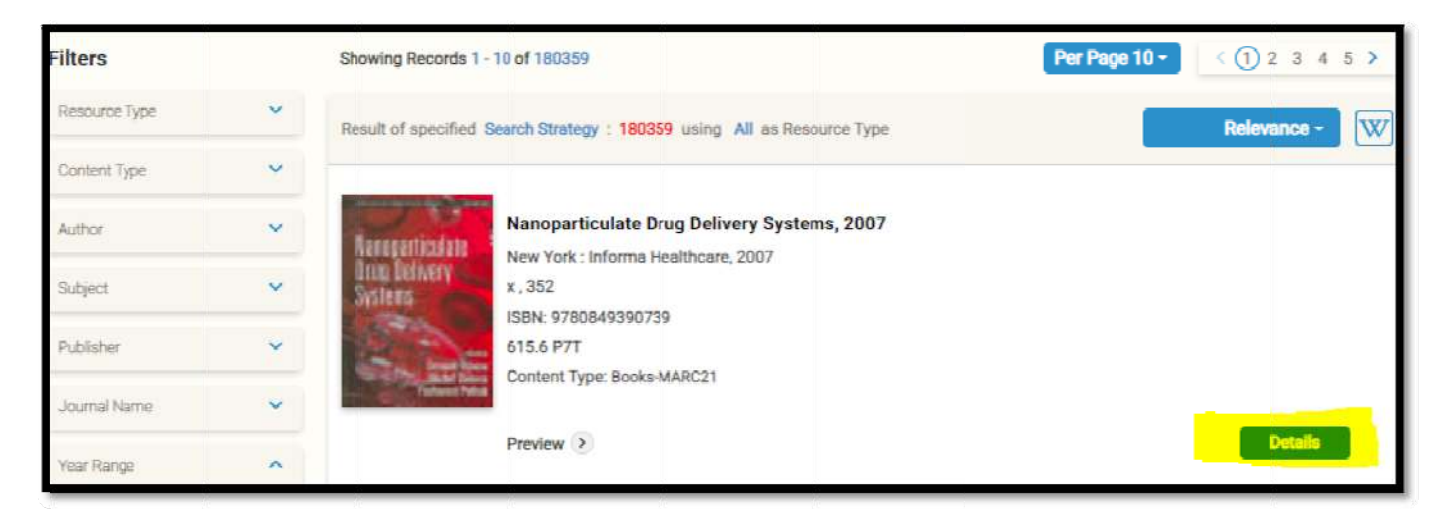

Note down the class number (e.g., 620.115 P9N). It will help you to search for a book from the shelf; also check the book status shelf or Issued.

| Rain tedeloge                                                                                |                         | LINE                                                                                                    | AR AACR II                                                                                         |                                                                                 |     |
|----------------------------------------------------------------------------------------------|-------------------------|----------------------------------------------------------------------------------------------------|----------------------------------------------------------------------------------------------------|---------------------------------------------------------------------------------|-----|
| Metal Oxide<br>Nanoparticles in<br>Organic Solvents<br>Service and write<br>Menne or service | 620.115<br>P9N          | Niederberger, Markus<br>Metal oxide Nanoparticles in Organic solven<br>New-York: springer, 2009.<br>xiii,215 p(Engineering Materials and proces<br>Include Index.<br>ISBN : 9781848826700.<br>1. 1.ganic Solvents 2.Synthesis, Formation, A | ts: Synthesis,Formation,Assembly and Appli<br>ss).<br>Issembly and Application 2. Chemistry.I. Pir | ication / Markus Niederberger and Nicola Pi<br>na, Nicola II. Title III. Series | nna |
|                                                                                              | Reader Reviews >        |                                                                                                    |                                                                                                    |                                                                                 |     |
|                                                                                              | More Books By Author >  |                                                                                                    |                                                                                                    |                                                                                 |     |
|                                                                                              | Shelf Browse >          |                                                                                                    |                                                                                                    |                                                                                 |     |
|                                                                                              | Summary Copies 1 Issued | 0 Reference 0 Shelf 1<br>Accession No.                                                                                                    | Location                                                                                           | Due Date                                                                        |     |
|                                                                                              | Shelf                   | 194092                                                                                                    |                                                                                                    |                                                                                 |     |
|                                                                                              |                         |                                                                                                    |                                                                                                    |                                                                                 |     |

### 8. How to download/read e-books?

For the e-book search, select the E-Resources tab, then choose the E-books tab again; to download the Full-Text e-book click on the Full-Text tab.

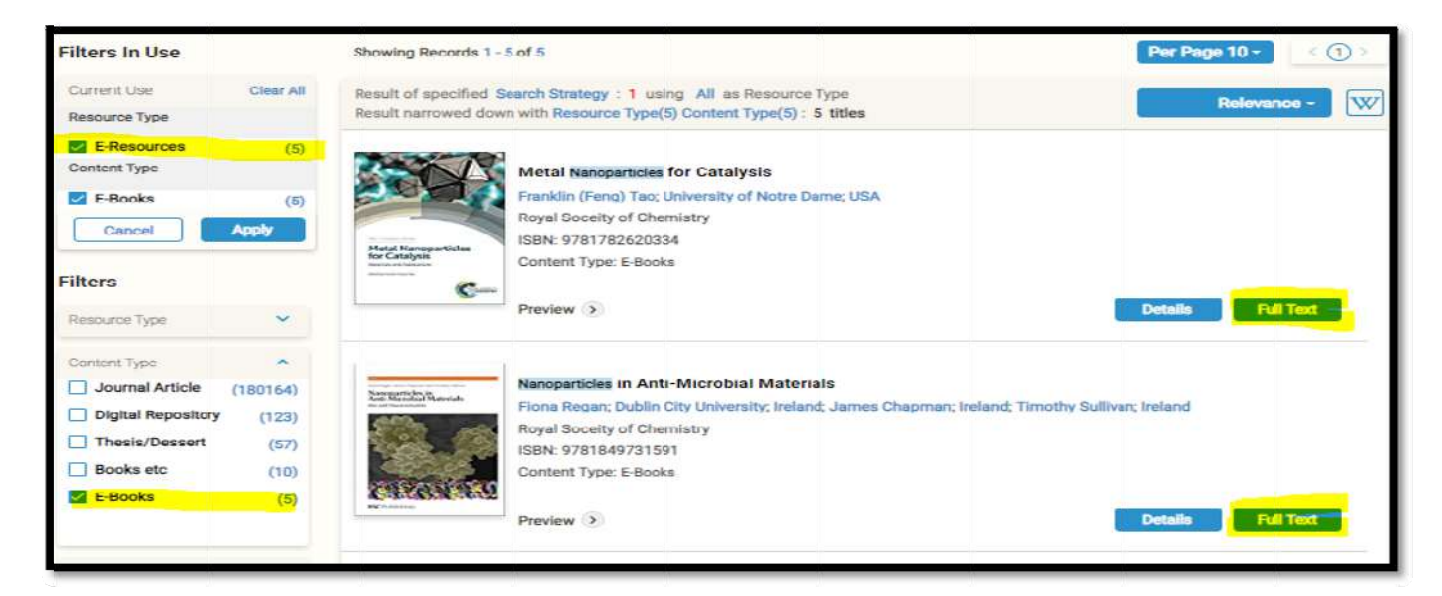

- 9. How to download research articles?
  - For article search, select the Journal Article, then click on the Full-Text tab to download the Full-Text Article.

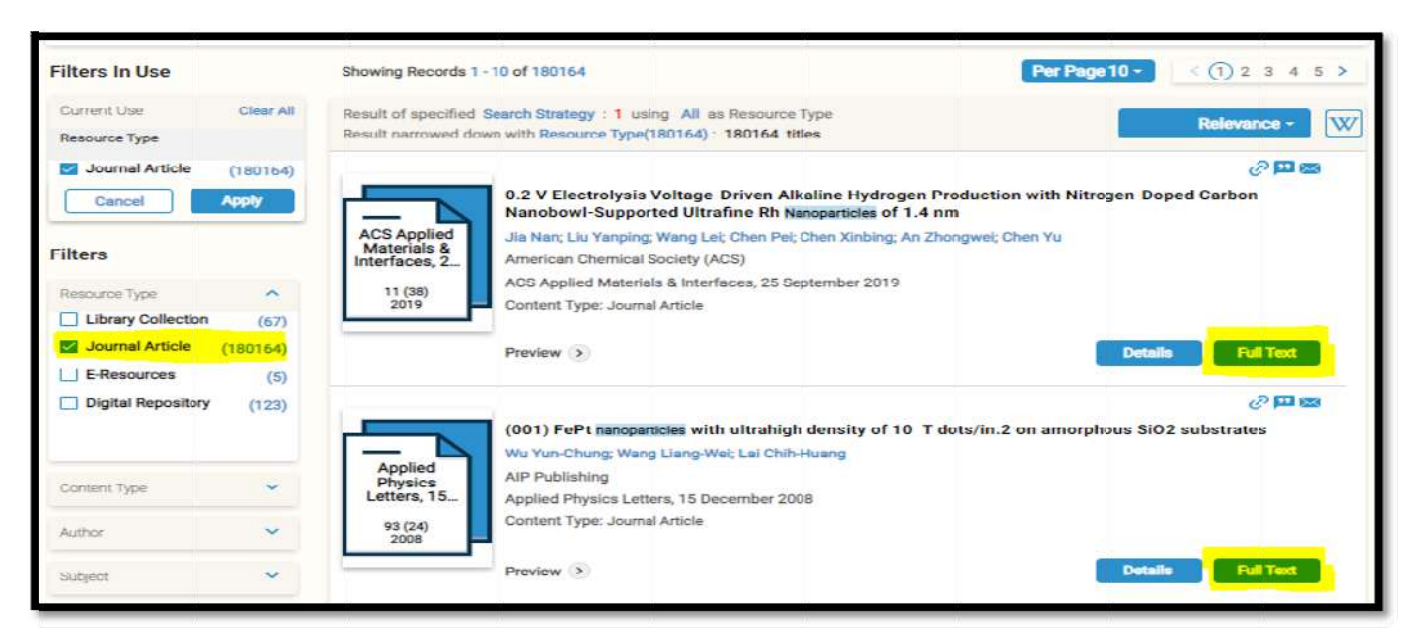

Also, users can search through the Browse tab, Print journal, A-Z list, ISBN, conference proceeding, discipline wise, etc.

|                                                                                                    |                         | Shreenivas De:   | shpande Library, IIT(BHU), \ | /aranasi  | 88 ® 2 @ |
|----------------------------------------------------------------------------------------------------|-------------------------|------------------|------------------------------|-----------|----------|
| ONE SEARCH                                                                                                    | BROWSE                  | PRINT JOURNALS   | A-Z LIST                     | CITATION  | ISBN     |
| All                                                                                                    | Futurnals               | E-Books          | E-Gonf, Proceed              | E-Control | nt       |
| # A B C D E F G H I J K<br>AAUC/UAAC (Association des<br>Ab Imperio (1)                                                                                                    | L M N O P Q R S T U 1   | V W X Y Z Others | nada) (1)                    |           | 1        |
|                                                                                                    |                         |                  |                              |           |          |
| Academia Sinica (1)                                                                                                    |                         |                  |                              |           |          |
| Academia Sinica (1)<br>Academic Press (37)                                                                                                    |                         |                  |                              |           |          |
| Academia Sinica (1)<br>Academic Press (37)<br>Academic Publication Council                                                                                                    | 1 (1)                   |                  |                              |           |          |
| Academia Sinica (1)<br>Academic Press (37)<br>Academic Publication Council<br>Academic Studies Press (80)                                                                                                    | (1)                     |                  |                              |           |          |
| Academia Sinica (1)<br>Academic Press (37)<br>Academic Publication Council<br>Academic Studies Press (80)<br>Academy of Management (8)                                                                                                    | 1(1)                    |                  |                              |           |          |
| Academia Sinica (1)<br>Academic Press (37)<br>Academic Publication Council<br>Academic Studies Press (80)<br>Academy of Management (8)<br>Academy of Natural Sciences<br>Academy of the Hebrew Lang                                                             | (1)<br>(1)<br>uege (1)  |                  |                              |           |          |
| Academia Sinica (1)<br>Academic Press (37)<br>Academic Publication Council<br>Academic Studies Press (80)<br>Academy of Management (8)<br>Academy of Natural Sciences<br>Academy of the Hebrew Lang<br>Academia Editoriale (9)<br>Acoustical Society of America | (1)<br>(1)<br>uuege (1) |                  |                              |           |          |

#### 10. How to access e-Databases & e-Standards?

Click on the right side tab to access various e-Databases & e-Standard like Scopus, Web of Science, BIS, ACI, PressReader, SciFinder-n, etc.

| LOiscovery                                  | Shreenivas Deshpande Library, IIT(8HU), Varanasi                                | 88 @ @ U                                                                                                    |
|---------------------------------------------|---------------------------------------------------------------------------------|----------------------------------------------------------------------------------------------------|
| ONE SEARCH BROWSE                           | PRINT JOURNALS A-Z LIST CITATION                                                | ISBN                                                                                                    |
| Keywords<br>All Library Collection          | Basic Search<br>Any Field<br>E-Resources Journal Article Digital Re             | Combination Search e-databases  ACI MCP Standards  ASTM Standards  DELNET Database  Derwent World Patents Database  pository  India Standards (BIS) |
|                                             |                                                                                 | MathScillet<br>MathScillet<br>PressReader: e-Newspaper & Magazi<br>SdFinder<br>Scopus<br>Springer Materializ<br>Web of Science                      |
| New Arrivals                                | Books Journals                                                                  | Show All                                                                                                    |
| 10 Years UPSC ofvil services                | UPSC CMI<br>talan ceasy<br>talan ceasy<br>다 다 다 다 다 다 다 다 다 다 다 다 다 다 다 다 다 다 다 | Struck                                                                                                    |
| Weither Number 00004432 About Ue Contact Ue |                                                                                 | Powered by 1912-115                                                                                                    |

### 11. How to use Remote Access through LSDiscovery?

Remote access is inbuilt with LSD, Click on the Full-Text tab to download your desired article/e-book, and then it will ask for login. Enter your User ID (Roll No/Staff ID) and Password.

Some papers will be downloaded directly, and some will redirect to the publisher/journal download page, which defends access rights and security policies.

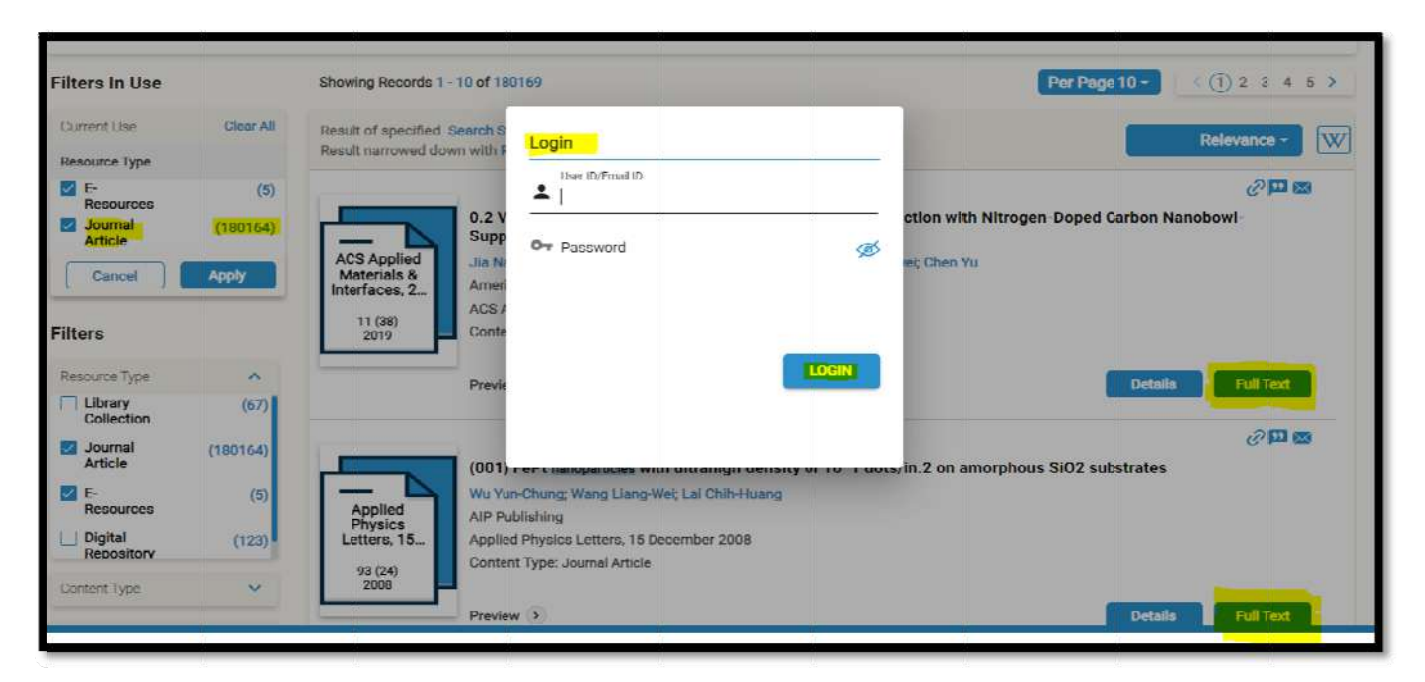

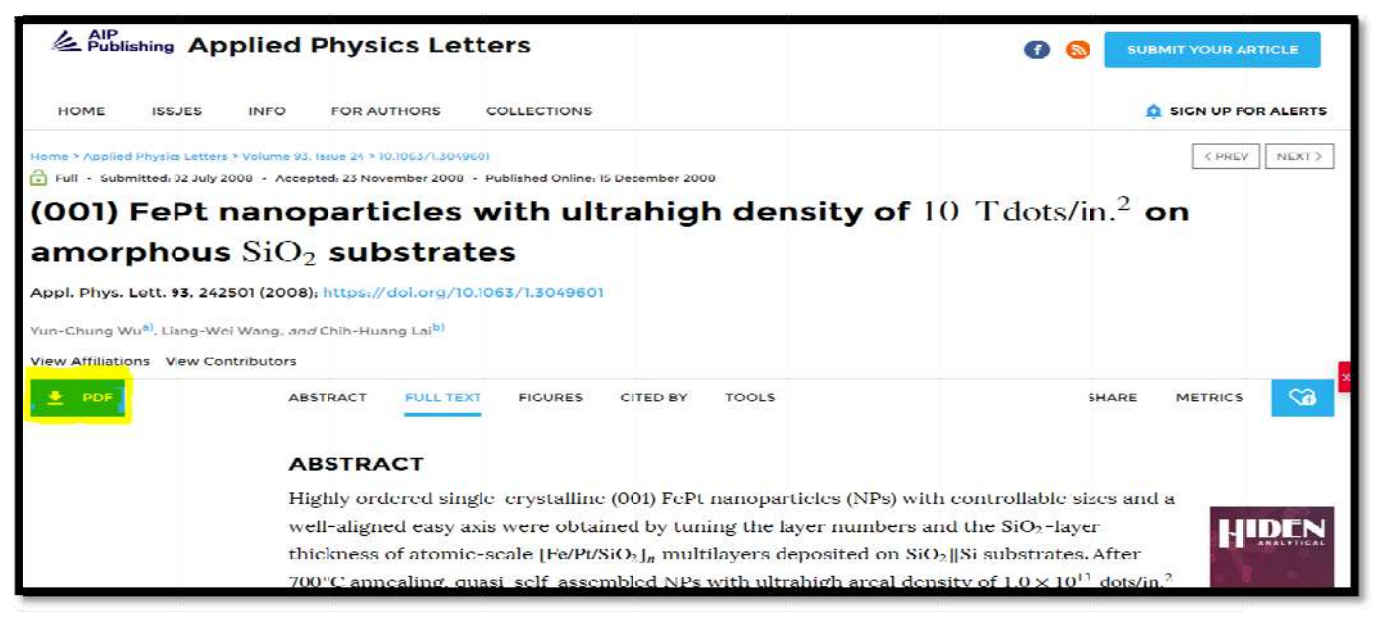

#### 12. How to access my LSD Dashboard?

Through the dashboard, user can track all their library transaction, like document Issued/Returned status, overdue documents, History, Fine log, Online book recommendation, book reserve, online book renewal, statistics, etc.

> To access the user dashboard click on the User Profile icon.

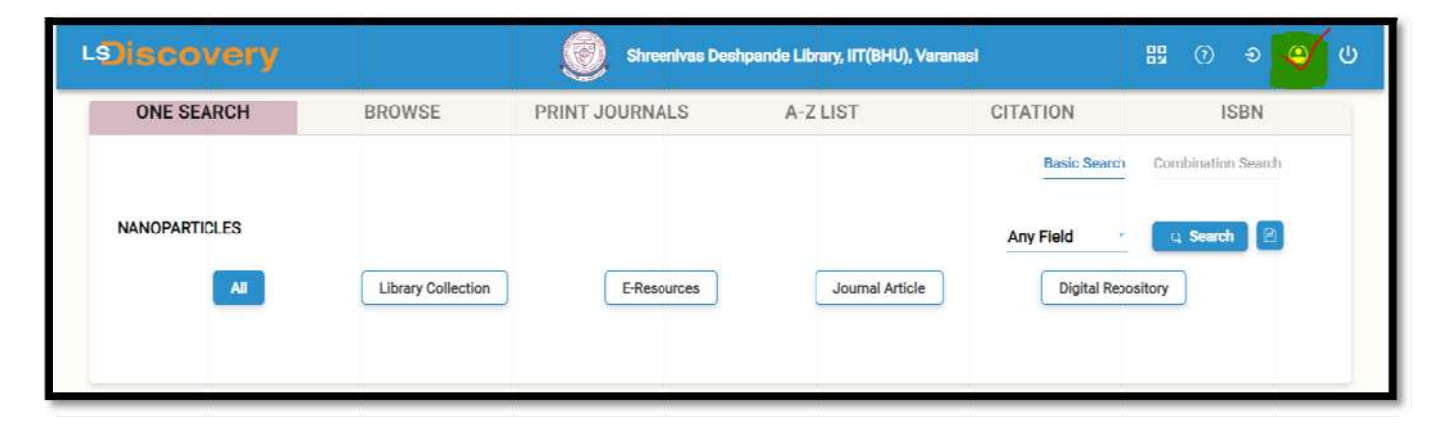

To check the user profile, click on the Profile tab. If you find any mistake, contact to the Library to update your profile.

| LSiscove                                                                   | ry                                                               | Shreenivas Deshpande Library, IIT(BHU)                                                | ), Varanasi 🛛 🖞 ල 🔱                                                                                                    |
|----------------------------------------------------------------------------|------------------------------------------------------------------|---------------------------------------------------------------------------------------|----------------------------------------------------------------------------------------------------|
| Q Search                                                                   | Recommendations Status (2) Show                                  | Fee Log Show A                                                                        | Notifications                                                                                                    |
| Items       Late Fee Log       Recommendations       Login/Session History | test recommendation(4th)<br>Request No.: B12<br>Status: Approved | Late Fee Log<br>Item ID : 197904<br>Due Date : 18/03/2019<br>Late Fees (₹ ) : 8.00 Pa | Average Average Averag |
| 음 Profile<br>ai Statistics                                                 | Elementary engineering drawing / Singh, Amit                     | My Transactions Todays                                                                |                                                                                                    |
|                                                                            | Request No.: B14<br>Status: Requested                            | 0 0 0 0<br>In cart Issued Returned Renewed                                            |                                                                                                    |
|                                                                            |                                                                  | Login Report                                                                          |                                                                                                    |
|                                                                            |                                                                  | Last Logged-in : 14/04/2023(12:30 IST)<br>Last Checked-out : 24/11/2020               |                                                                                                    |

> To check the user profile, click on the Profile tab.

| LOiscove                                                                                                    | ry                                                |                                                                                                    |                                                                                                    | Shreenivas Deshpande                                            | Library, IIT(BHU), Varanasi | 89 (V)          |
|----------------------------------------------------------------------------------------------------|---------------------------------------------------|----------------------------------------------------------------------------------------------------|----------------------------------------------------------------------------------------------------|-----------------------------------------------------------------|-----------------------------|-----------------|
| Q. Search         Image: Dashboard         Image: Dashboard | Profile                                           | Kanu Chakraborty<br>Member Type:<br>Member ID:<br>Campus:<br>Registration Date:<br>Velid Upto:<br>Mobile:<br>Emsil Id:<br>Address;<br>Blood Group:<br>Fine Due(₹): | Non Teaching Class 1 (L<br>501<br>Shreenivas Deshpande L<br>10/4/2018<br>30/1/2049<br>9774229<br>kchakraborty.lib@iitbhu.<br>Gakulpur 🍽 Near Assa<br>Gomati<br>Tripura<br>O+<br>0.00 | ibrary)<br>ibrary, IIT(BHU), Varanasi<br>ac.in<br>n Rifles Camp | Select Theme:               | Change Password |
|                                                                                                    | Password I                                        | History                                                                                                    |                                                                                                    | Date                                                            | Time                        |                 |
|                                                                                                    | 192.168.10.22<br>172.16.47.240<br>Total Count : 2 | 9                                                                                                    |                                                                                                    | 23/03/2023<br>27/11/2018                                        | 12:13<br>16:46              |                 |

Click on the Items tab to know about check Items checked out on a user account.

| Search Deshboord Deshboord Deshb                                                                                                    | LEJISCOVE             | Shreenivas Deshpande Library, IT(BHU), Varanasi                                   | 88 (O) (D)                        |
|----------------------------------------------------------------------------------------------------|-----------------------|-----------------------------------------------------------------------------------|-----------------------------------|
| With Humin   Die Lage Fael og   Raccammendations   Die Lagent/Session Huttory   Nordie   Batistics     Portie   Batistics     Portie   Die Statistics     Portie   Die Statistics     Desting of mechanismus and machines / Amitabiha, tithosh   Die Statistics     Portie     Die Statistics     Die Statistics <td>Search<br/>☐ Dashboard</td> <td>Items Checked Out</td> <td>Items History   Reserves<br/>Benew</td>                                                                                                    | Search<br>☐ Dashboard | Items Checked Out                                                                 | Items History   Reserves<br>Benew |
| in and Fee 1 g   in and Fee 1 g   in Conservations   in Conservations   in C                                                                                                    | W Itema               | Power system protection and switchgear. / Ram Badri                               |                                   |
| Recommendators   Ingin/Session Histor   Profile   Statistics     Ingin/Session Histor   Ingin/Session Histor   Ing                                                                                                    | Late Fee Log          | Acco No: TB24074                                                                  |                                   |
| I regin/Session History   Profile   I Statistics   Theory of mechanisms and machines / Amitabha, tibosh   Image: Interpret interpret int                                                                                                    | Recommendations       | Issue Date : 19/04/2023<br>Due Date : 31/05/2023                                  |                                   |
| Profile       Theory of mechanisms and machines / Aminanoa, sinoso         Statistics       Theory of mechanisms and machines / Aminanoa, sinoso         Accin No.:       THISHI         Biseric Construction       Statistics         Profile       Dee Date:         Statistics       Power system singlineering / Kothari, D.P.         Power system singlineering / Kothari, D.P.         Power system singlineering / Kothari, D.P.         Power system singlineering / Kothari, D.P.         Power system singlineering / Kothari, D.P.         Power system singlineering / Kothari, D.P.         Power system singlineering / Kothari, D.P.         Power system singlineering / Kothari, D.P.         Power system singlineering / Kothari, D.P.         Power system singlineering / Kothari, D.P.         Power system singlineering / Kothari, D.P.         Power system singlineering / Kothari, D.P.         Power system singlineering / Kothari, B.L.         Acon No:       19/04/2023         Due Date:       19/04/2023         Due Date:       19/04/2023         Due Date:       10/04/2023         Due Date:       10/04/2023         Due Date:       10/04/2023         Due Date:       10/04/2023         Due Date:       10/04/2023                                                                                                    | Ingin/Session History |                                                                                   |                                   |
|                                                                                                    | ,S, Profile           | Terror of mechanisms and machines / Amitanna, shosh<br>mechanisma<br>TB D62 L6,NB |                                   |
| Water Name       19/07/2023         Image: Decision and new index index A status         Image: Decision and new index index A status         Image: Decision and new index index A status         Image: Decision and new index index A status         Image: Decision and new index index A status         Image: Decision and new index index A status         Image: Decision and new index index A status         Image: Decision and new index index A status         Image: Decision and new index index A status         Image: Decision and new index index A status         Image: Decision and new index index A status         Image: Decision and new index index A status         Image: Decision and new index index                                                                                                    | al Statistics         | A000 No.: TB15611                                                                 |                                   |
| Water Markow       Power 19 years subject headings         Water Markow       Consect 19         Water Markow       Consect 19         Water Markow       Consect 19         Water Markow       Consect 19         Water Markow       Consect 19         Markow       Consect 19         Markow       Consect 19         Markow       Consect 19         Markow       Consect 19         Markow       Consect 19         Markow       Consect 19         Markow       Consect 19                                                                                                    | -                     | Due Date 31/05/2023                                                               |                                   |
| Vence hards       197875         Size Date:       197875         Disc Date:       1978723         Disc Date:       1978723         Disc Date:       16/10/2023         Image: Size Date:       19704/2023         Image: Size Date:       19704/2023         Image: Size Date:       19704/2023         Image: Size Date:       19704/2023         Image: Size Date:       19704/2023         Image: Size Date:       19704/2023         Image: Size Date:       19704/2023         Image: Size Date:       19704/2023         Image: Size Date:       19704/2023         Image: Size Date:       19704/2023         Image: Size Date:       19704/2023         Image: Size Date:       10704/2023         Image: Size Date:       10704/2023         Image: Size Date:       10704/2023         Image: Size Date:       10704/2023         Image: Size Date:       10704/2023         Image: Size Date:       10704/2023         Image: Size Date:       10704/2023         Image: Size Date:       10704/2023         Image: Size Date:       10704/2023         Image: Size Date:       10704/2023         Image: Size Date:       10                                                                                                    |                       | Power system engineering / Kothari,D.P                                            |                                   |
| Water humber       20004477       About 19       Consect 19       Consect 19         Water humber       20004477       About 19       Consect 19       Consect 19                                                                                                    |                       | Acce No. 197875                                                                   |                                   |
| Water humber       Doe Date:       16/10/2023         Image: Description of the state of the state                                                                                                    |                       | Issue Date : 19/04/2023                                                           |                                   |
| Watter humber       Watter kurde         Watter humber       Watter kurde         Watter humber       Watter kurde         Watter humber       Moort Us         Operations       Library administration theory / Mittal, R L         Accon No.:       1 47/66.5         Incom No.:       1 6/10/2023         Due Date       1 6/10/2023         Due Date       1 6/10/2023         Due Date       1 6/10/2023         Due Date       1 6/10/2023         Due Date       1 6/10/2023         Due Date       1 6/10/2023         Due Date       1 6/10/2023                                                                                                    |                       | E //dd:: 16/10/2023                                                               |                                   |
| Accom No.: 205686<br>Issue Date: 19/04/2023<br>Due Date: 16/10/2023<br>Library administration theory / Mittal, R L<br>Acon No.: 147645<br>Due Date: 19/04/2023<br>Due Date: 19/04/2023<br>Due |                       | Progress in controlled and novel drug delivery systems                            |                                   |
| Issue Date:       19/04/2023         Dui Date:       16/10/2023         Library administration theory / Mittal, R L         Acon No.:       147/655         Issue Date:       10/04/2023         Due Date:       10/10/2023         Due Date:       10/10/2023                                                                                                    |                       | sontrolled<br>and Acorn No.: 205886                                               |                                   |
| Oue Date :       16/10/2023         Library administration theory / Mittal, R L         Acon No. :       147665         Issue Date :       10/04/2023         Due Date :       10/04/2023         Due Date :       10/04/2023         Due Date :       10/04/2023         Due Date :       10/04/2023         Due Date :       10/04/2023         Due Date :       10/04/2023         Due Date :       10/04/2023         Due Date :       10/04/2023         Due Date :       10/04/2023         Due Date :       10/04/2023         Due Date :       10/04/2023         Due Date :       10/04/2023         Due Date :       10/04/2023         Due Date :       00000000         Due Date :       10/04/2023         Due Date :       00000000                                                                                                    |                       | Issue Date : 19/04/2023                                                           |                                   |
| Library administration theory / Mittal, R L<br>Acon No. : 147655<br>Issue Date : 10/04/2023<br>De Date : 16/10/2023<br>Classified library of congress subject headings<br>Classified library of congress subject headings<br>Classified library of co                                                                                                  |                       | Due Date : 16/10/2023                                                             |                                   |
| Acon No.:       147665         Issue Date:       19/04/2023         Due Date:       19/04/2023         Due Date:       16/10/2023         Classified library of congress subject headings         R2.55N5 L2.2         Site Value Part 10/04/200         About Us       Consect Us         Provered (by US 10/15)                                                                                                    |                       | Library administration theory / Mittal, R L                                       |                                   |
| Issue Date :     19/04/2023       Due Date :     16/10/2023       Classified library of congress subject headings<br>RR 2:55N5 L2:2       Note Us     Consect Us                                                                                                    |                       | alumates Acon No.: 147655                                                         |                                   |
| Due Date     16/10/2023       Classified library of congress subject headings       R2.55N512.2                                                                                                    |                       | lesue Date : 19/04/2023                                                           |                                   |
| Classified library of congress subject headings<br>RR 2:55N5 L2:2<br>3) Vienor humber 00004470 About Us Contract Us Powered (by 1915) 15                                                                                                    |                       | 16/10/2023                                                                        |                                   |
| Si Visitor Number 00004470 About Us Contact Us Powered Dy 1915/15                                                                                                    |                       | Classified library of congress subject headings<br>RR 2.55N5 L2.2                 |                                   |
|                                                                                                    | Sil Vianor Number     | 00004470 About Ue Contect Ue                                                      | Powered by 1412515                |

# 13. Usage Policy for Authorized Users of Subscribed Electronic Resources of Indian Institute of Technology (BHU), Varanasi.

The Shreenivas Deshpande Library, Indian Institute of Technology (BHU), varanasi, subscribes electronic databases of academic interest to support the academic activities of the Institute students, faculty and staff. These resources are purchased/subscribed by the Institute either directly from the publisher or through consortia. These are also governed by license and contract agreements. Each electronic resource whether purchased individually or through consortia contains strict guidelines on the use of resources by authorized users.

- Authorized users are individuals who are affiliated to the organization by way of employment or students/scholars of an institution.
- Individuals should use these resources for personal study or research purpose.
- Modification of learning resources available on electronic databases is prohibited.
- Authorized users should not use the articles/documents of these electronic resources for the commercial purpose. Wherever these articles/documents are used due credit of copyright should be given to the source.
- Downloading resources through automatic programs or speed boosters is strictly prohibited.
- Distributing these resources through photocopies, printouts for purposes other than academic interest or sharing one's individual access details is strictly prohibited.
- Mounting or distributing any part of the licensed material on any electronic network, including the Internet and the World Wide Web, other than the Secure Network (a network which is only accessible to "authorized users" whose conduct shall be subjected to regulation by the licensee) is prohibited.
- Individual publishers have their discretion to terminate the license for the use of their resources on violation of any of the above instructions.

### 14. Application of Indian/International Laws:

Indian Institute of Technology (BHU), Varanasi does not permit the illegal downloading and/or sharing of copyrighted material in any form or manner. Electronic resources are copyrighted and are subject to all applicable copyright and protection rights under the laws of India and other countries. All uses including downloading, printing or creating copies of content from these resources must be consistent with existing fair use laws as defined by the copyright law of India or International law.

### **15. Policy on Denying Access:**

Violators of Indian Institute of Technology (BHU) electronic resource usage policy risk having their library access suspended and access to the resource(s) blocked. This is applicable to all users of this service.

### 16. Basic queries:

All in One/Discovery/Remote access/

OPAC: <a href="https://iitbhu.lsdiscovery.in/home/dashboard">https://iitbhu.lsdiscovery.in/home/dashboard</a>

Please give your feedback: Click here.

Request for call back <u>Clicks here.</u>

Ask the Librarian: <u>Click here.</u>

For more details, visit the Library website: <u>https://www.iitbhu.ac.in/cf/lib.</u>

Feel free to contact us for any queries, email to <u>libraryservices@iitbhu.ac.in</u>, or visit the Library.

\*\*\* PLEASE ENSURE THAT DON'T SHARE YOUR LSDISCOVERY & REMOTE ACCESS USER ID OR PASSWORD WITH ANYONE, IF FOUND ANY TYPE OF MISUSE, IIT (BHU), VARANASI ADMINISTRATION WILL TAKE STRICK ACTION AGAINST YOU.

# **Thank You**